## Visual Studio Code で かんたん Cloud Run

グーグル クラウド ジャパン合同会社 アプリケーション モダナイゼーション スペシャリスト 塚越 啓介 / 中丸 良

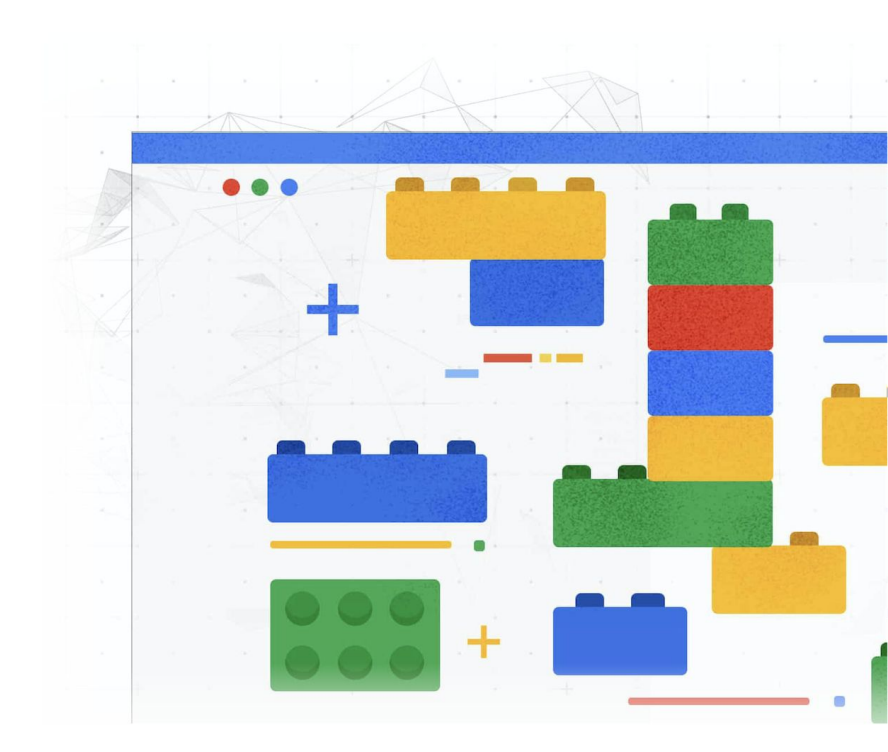

## **Disclaimer**

# 本セッションはデモとトークが中心です。

アジェンダ

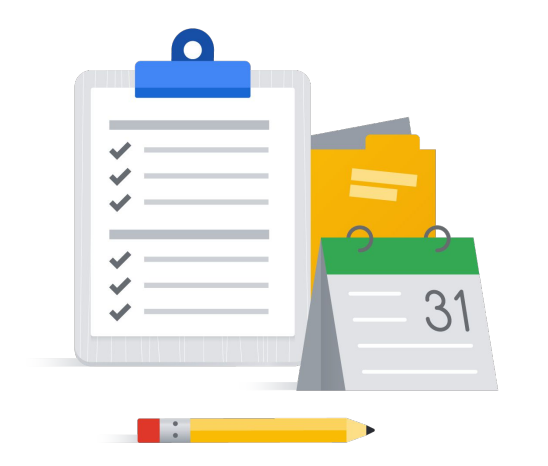

- ✓ Cloud Run を振り返る
- ✓ Cloud Code のご紹介
- ✓ Visual Studio Code で開発 & デプロイ✓ まとめ

## Cloud Run を振り返る

Google Cloud のサーバーレス コンピュート

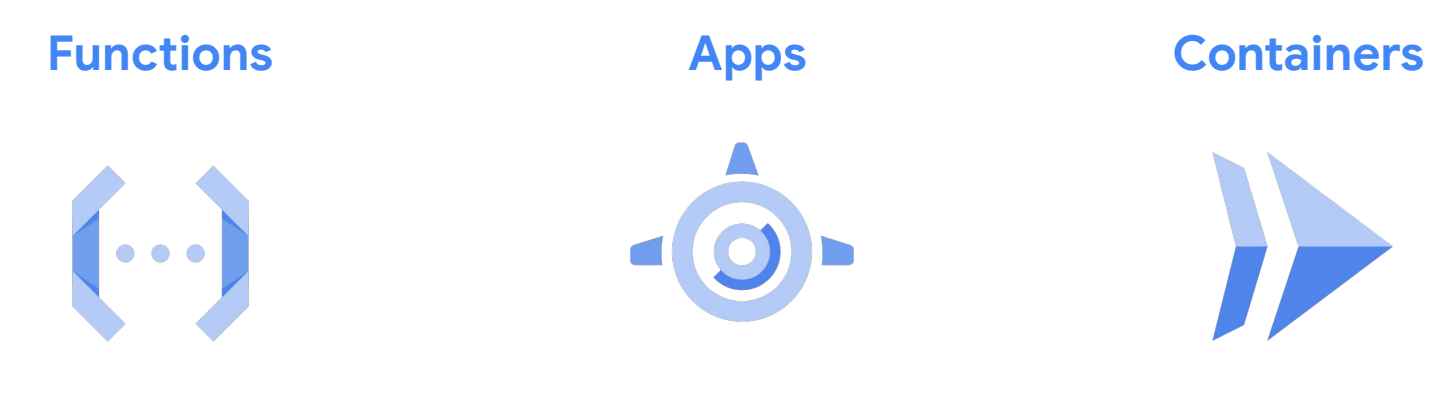

**Cloud Functions** 

App Engine

**Cloud Run** 

## Cloud Run

Knative がベースのサーバーレス

サーバーレスのアジリティを コンテナ化したアプリに

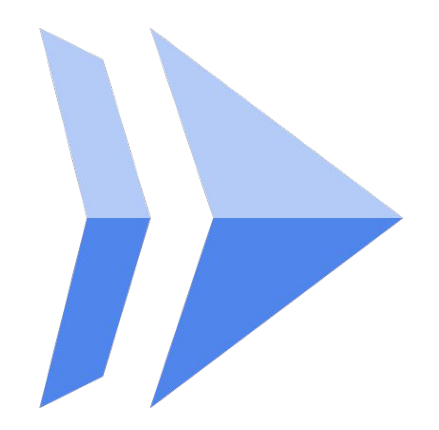

#### Cloud Run の主な特徴

高速なデプロイ

ステートレスなコンテナ **高速に 0 to N スケール** 数秒でデプロイし URL を付与

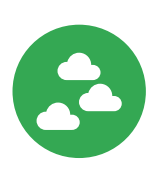

サーバーレス・ネイティブ

管理するサーバーはなし コードに集中 **言語やライブラリの制約なし** 使った分だけお支払い

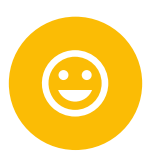

高いポータビリティ

どこでも同じ Developer Experience フルマネージでも GKE 上でも

Knative API の一貫性

ロックインの排除

#### アプリケーション開発に集中できる

Cloud Run はコマンド1つでサービスのデプロイから 外部公開まで可能。VPC や Load Balancer など下回りのインフラを気にする必要なし。 開発者はアプリケーション開発により集中可能。

サービスをデプロイした瞬間から **メトリクス、ロギングの収集を自動的に開始。** Cloud Monitoring / Logging とネイティブに連携して いるので設定を別途行う必要なし。 # Cloud Run **\$ gcloud run deploy...** 

**Cloud Operations** 

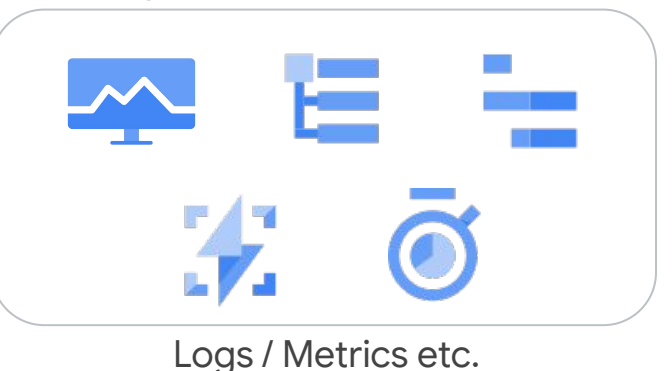

### Cloud Run だとコンテナをシンプルに使える

| Kubernetes                         | Cloud Run            |  |
|------------------------------------|----------------------|--|
| コードを書く                             | コードを書く               |  |
| \$ docker build                    | \$ docker build      |  |
| \$ docker push                     | \$ docker push       |  |
| \$ kubectl apply -f deployment.yml | \$ gcloud run deploy |  |
| \$ kubectl apply -f service.yaml   |                      |  |
| \$ kubectl apply -f autoscale.yaml |                      |  |
| 他にも監視・ロギングの設定とか                    |                      |  |

## **Cloud Run 使ってみたい!**

けど…

Docker にまだ慣れていない

思ったより Dockerfile が難しい

gcloud を使ったことがない・・

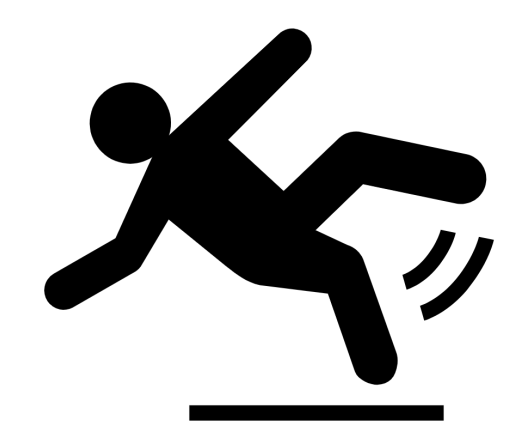

#### Cloud Run + Cloud Code だとコンテナをよりシンプルに使える

| Kubernetes                         | Cloud Run            | Cloud Run with Cloud Cod |  |
|------------------------------------|----------------------|--------------------------|--|
| コードを書く                             | コードを書く               | コードを書く                   |  |
| \$ docker build                    | \$ docker build      | クリック                     |  |
| \$ docker push                     | \$ docker push       |                          |  |
| \$ kubectl apply -f deployment.yml | \$ gcloud run deploy |                          |  |
| \$ kubectl apply -f service.yaml   |                      |                          |  |
| \$ kubectl apply -f autoscale.yaml |                      |                          |  |
| 他にも監視・ロギングの設定とか                    |                      |                          |  |

## Cloud Code の ご紹介

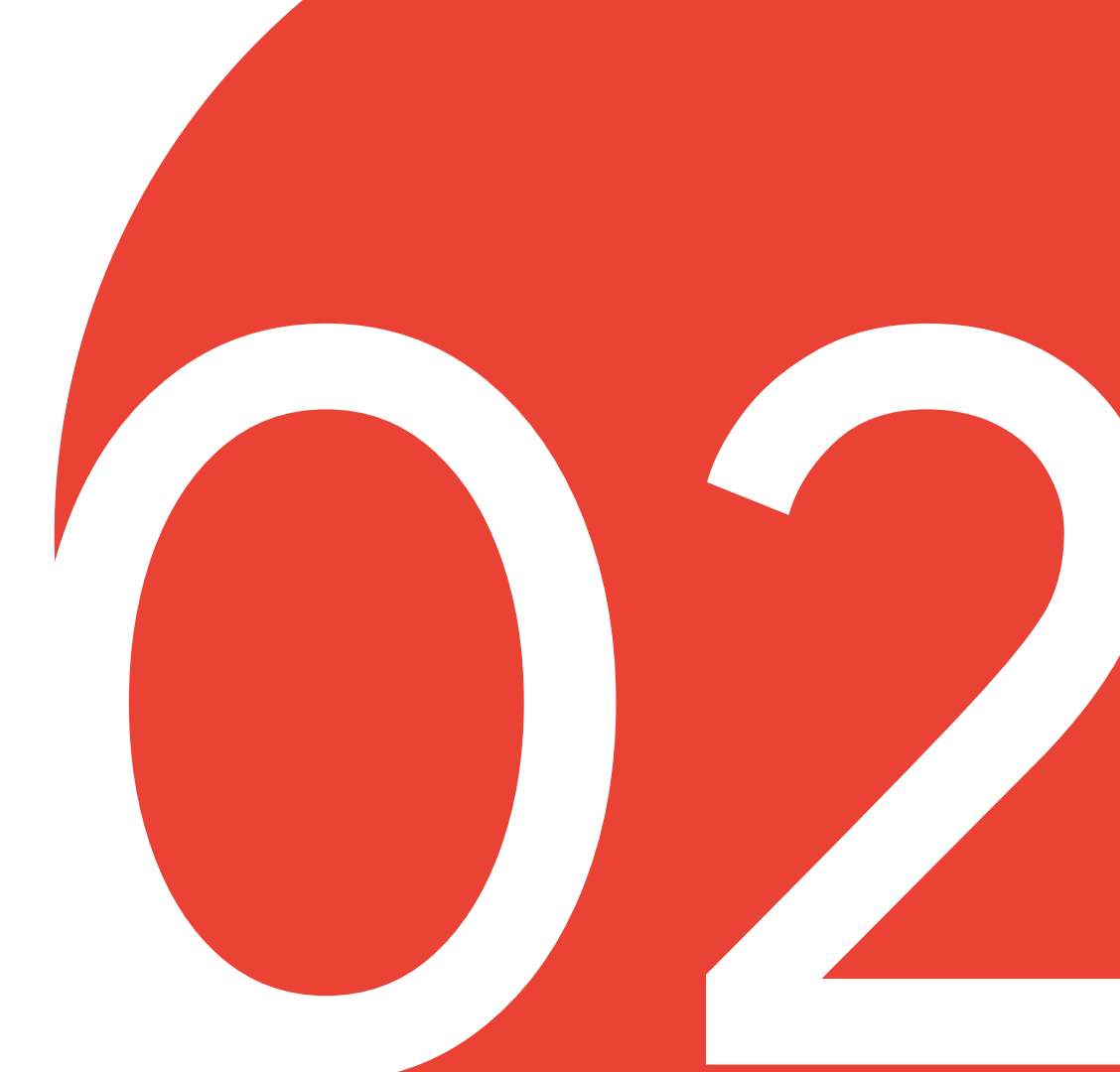

## Cloud Code は IDE プラグインです クラウドネイティブ アプリケーション の開発ワークフローを自動化します

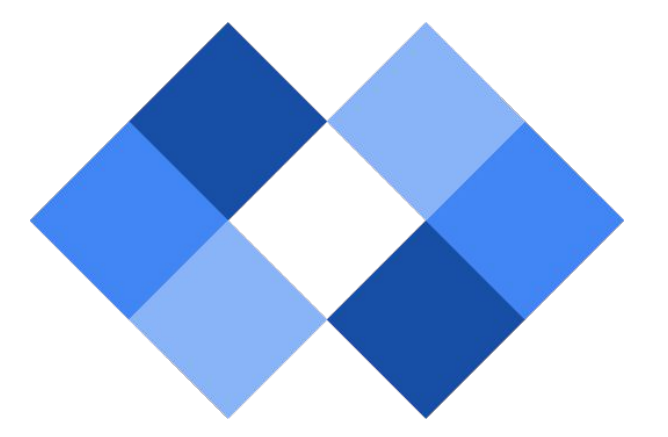

## 対応する言語とIDE

サポートする IDE 上で

Java, Python, Go, Node.js,

そして .NET に対応しています

#### サポート:

- JetBrains 社製 IDE
- VS Code
- Cloud Shell Editor

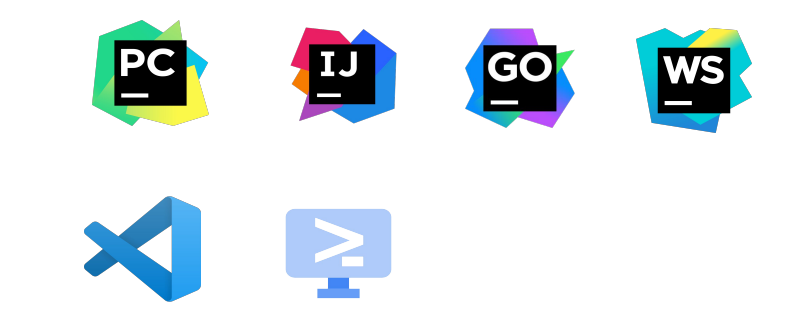

#### Cloud Code for Cloud Run

- Cloud Run サービスの確認
- ローカルでのエミュレーション
- ローカルでのデバッグ
- クラウドへのかんたんデプロイ

| Service Settings                                                                                                    |       |        |
|----------------------------------------------------------------------------------------------------|-------|--------|
| Service name *<br>my-service                                                                                        |       |        |
| Container image URL *<br>my-service                                                                                 |       |        |
| ▲ <u>Hide Advanced Settings</u>                                                                                     |       |        |
| CONTAINER ENVIRONMENT VARIABLES (                                                                                   | CONNE | CTIONS |
| Container port *<br>8080                                                                                            |       |        |
| Requests will be sent to the container on this port. We recommend listening on \$PORT instead this specific number. | of    |        |
| Service account                                                                                                    |       |        |
| Identity to be used by the created service.                                                                         |       |        |
| Dedicated CPUs 2 vCPUs                                                                                              | •     |        |
| Reserve one or more CPUs if you wish to simulate your workload when deployed to Cloud Run.                          |       |        |
| Memory allocated * 256                                                                                              | MiB   |        |
| Memory to allocate to each container instance.                                                                      |       |        |

#### **API** explorer

- Google Cloud API をかんたんに有効化
- 手順
  - 認証
  - ライブラリのインストール
  - API の呼び出し方

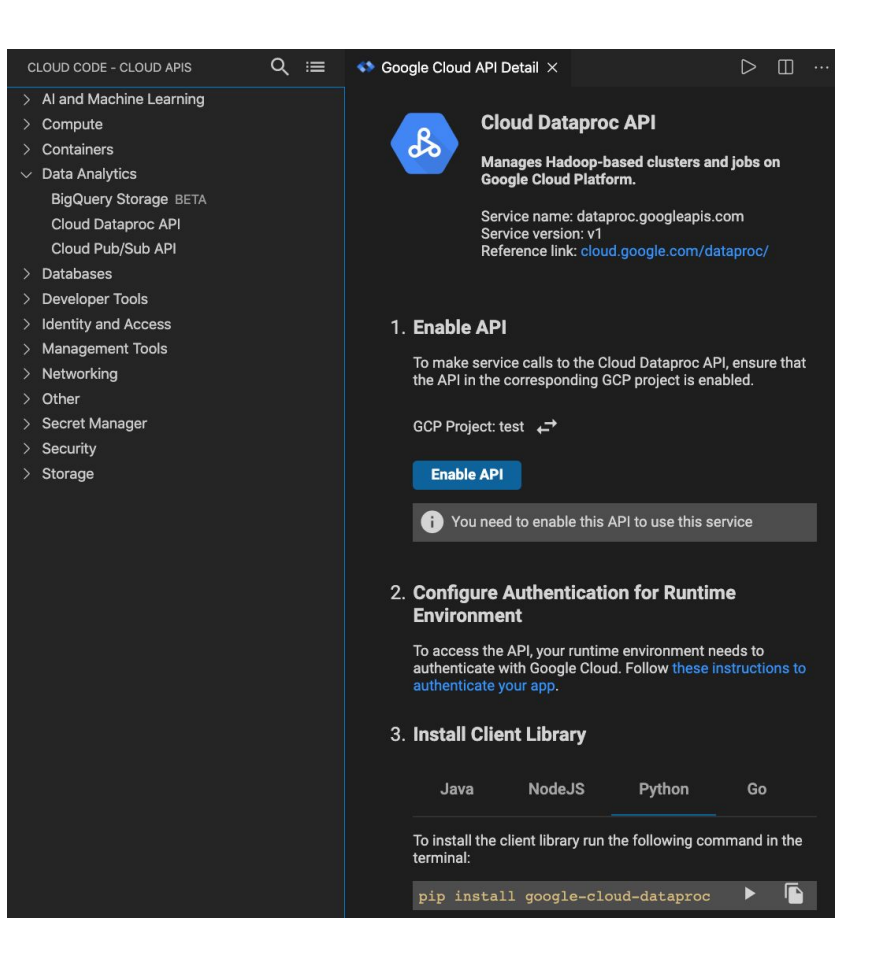

## VS Code で 開発 & デプロイ

#### git のブランチ戦略とデプロイの流れ

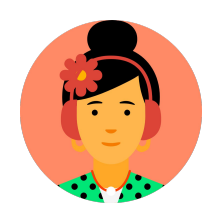

開発者

1. ブランチを切り
 2. ローカルで開発・ビルド・テスト
 3. dev 環境に手動デプロイ・確認
 4. git push -u origin my-branch

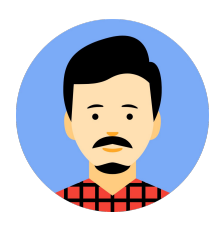

レビュアー

PRを確認
 dev 環境でも確認可能
 main ヘマージ

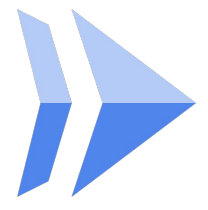

**Cloud Run** 

1. main へのマージでトリガ
 2. Cloud Build で自動ビルド
 3. stg 環境へ自動デプロイ

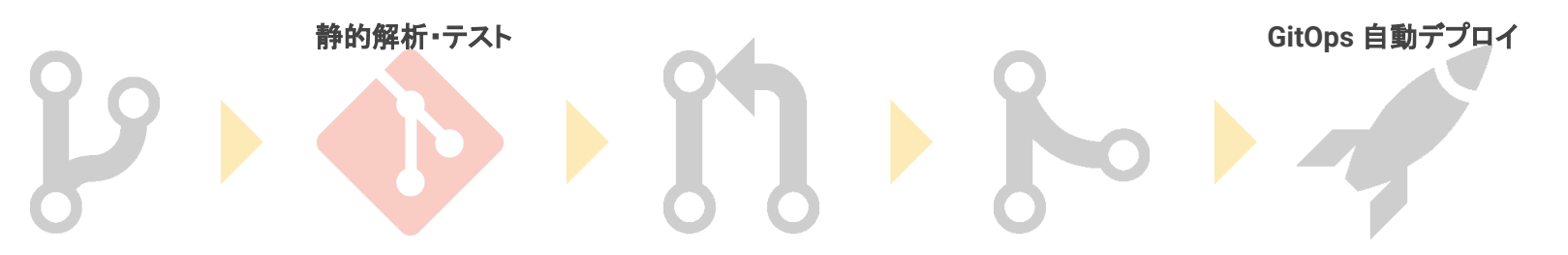

Google Cloud

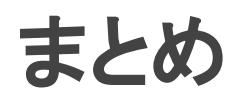

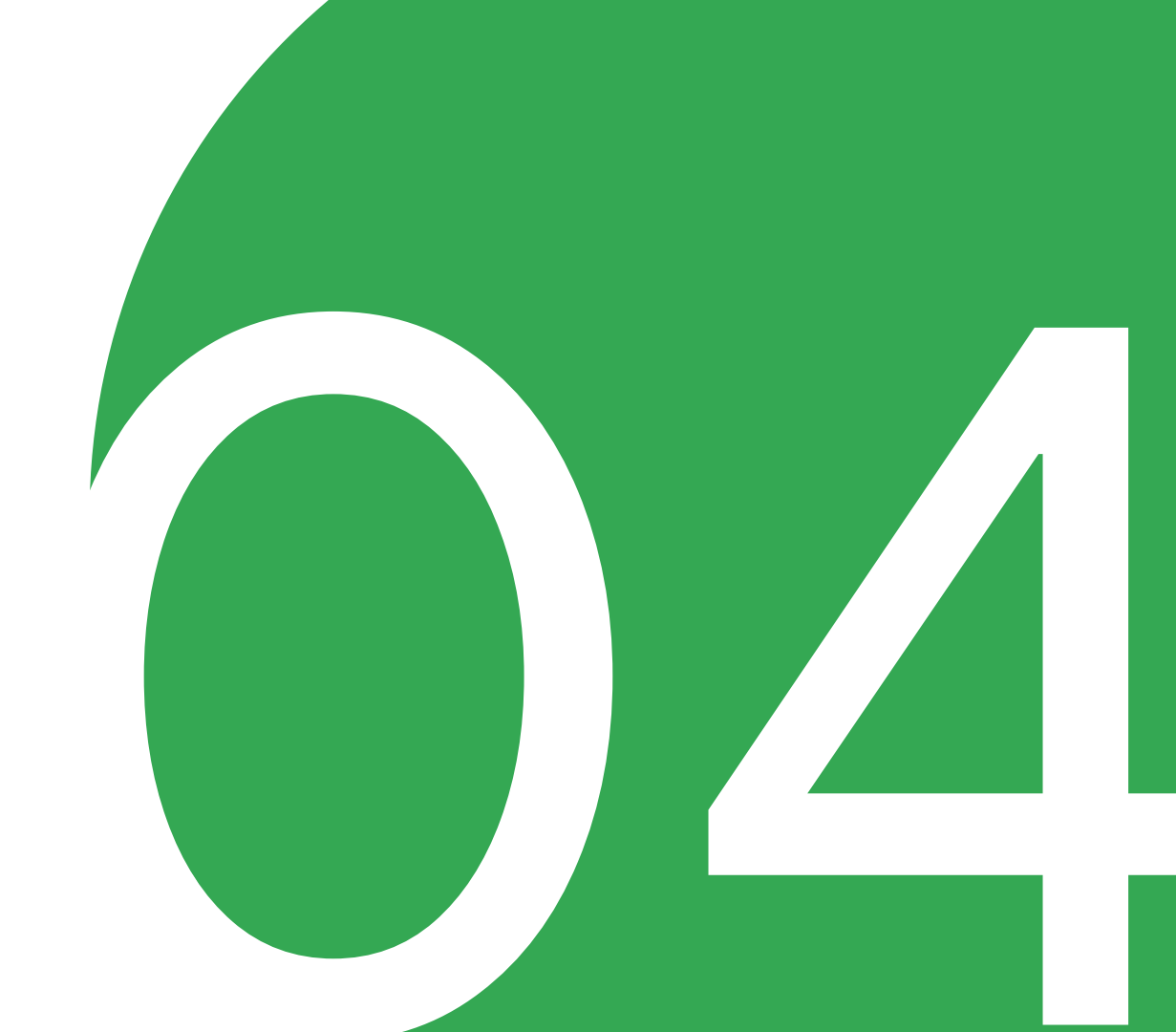

#### VS Code で開発する Cloud Run サービス

**Cloud Code for VS Code** 

- サンプルアプリ
- Cloud Run を IDE から管理
- Cloud Run をローカル起動
- Dockerfile なしにビルド
- ホットリロード\*
- ローカルでデバッグ
- ..

#### **Cloud Run**

- 0スケール
- 自動負荷分散
- GitOps での自動デプロイ
- ..

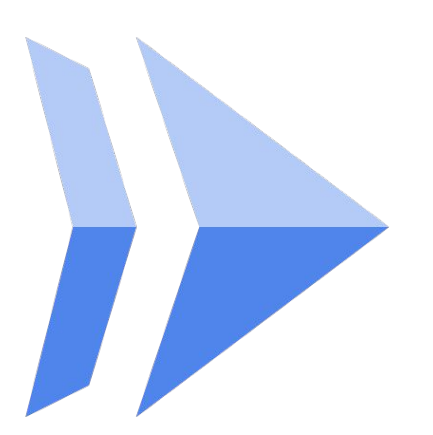

## Happy coding with Cloud Run!

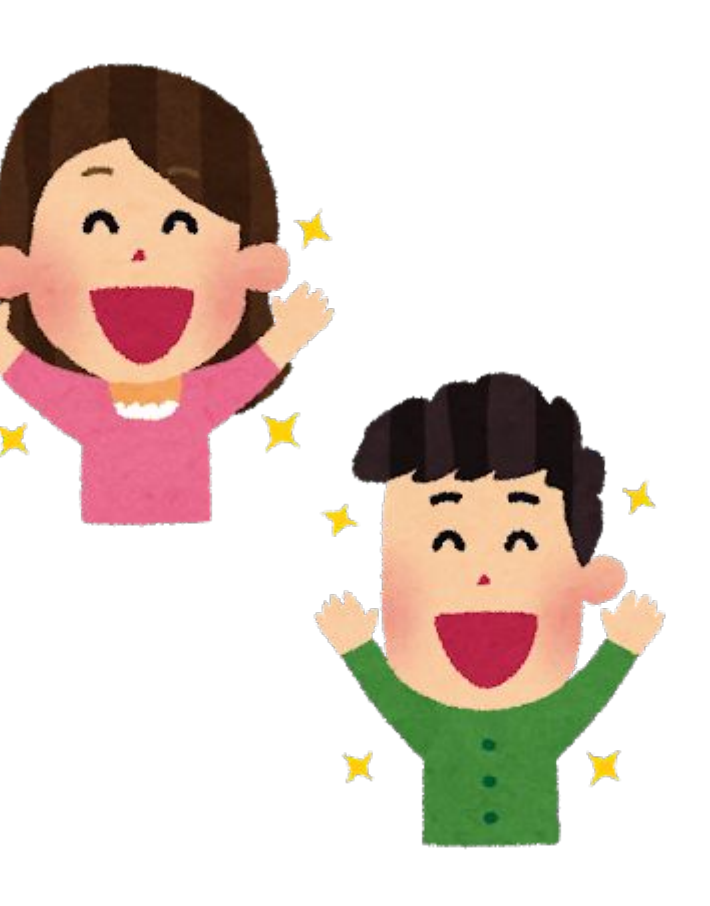

# Thank you